## Памятка для пайщика КПК «Кредитный союз «Алтея»

## по регистрации в Личном кабинете пайщика.

- 1. Заходим на сайт www.alteja-kpk.ru
- 2. В правом верхнем углу нажимаем на кнопку «Личный кабинет».

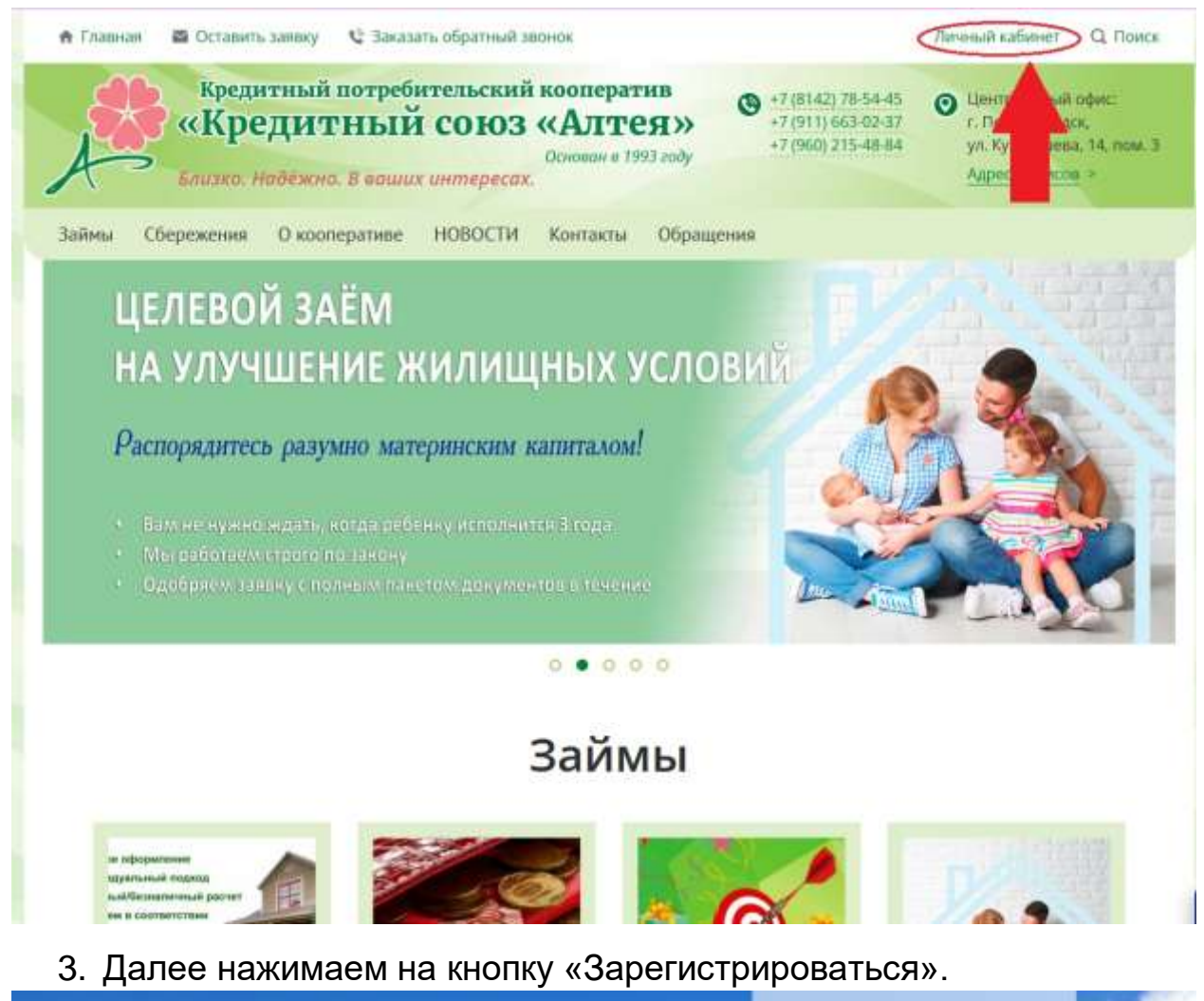

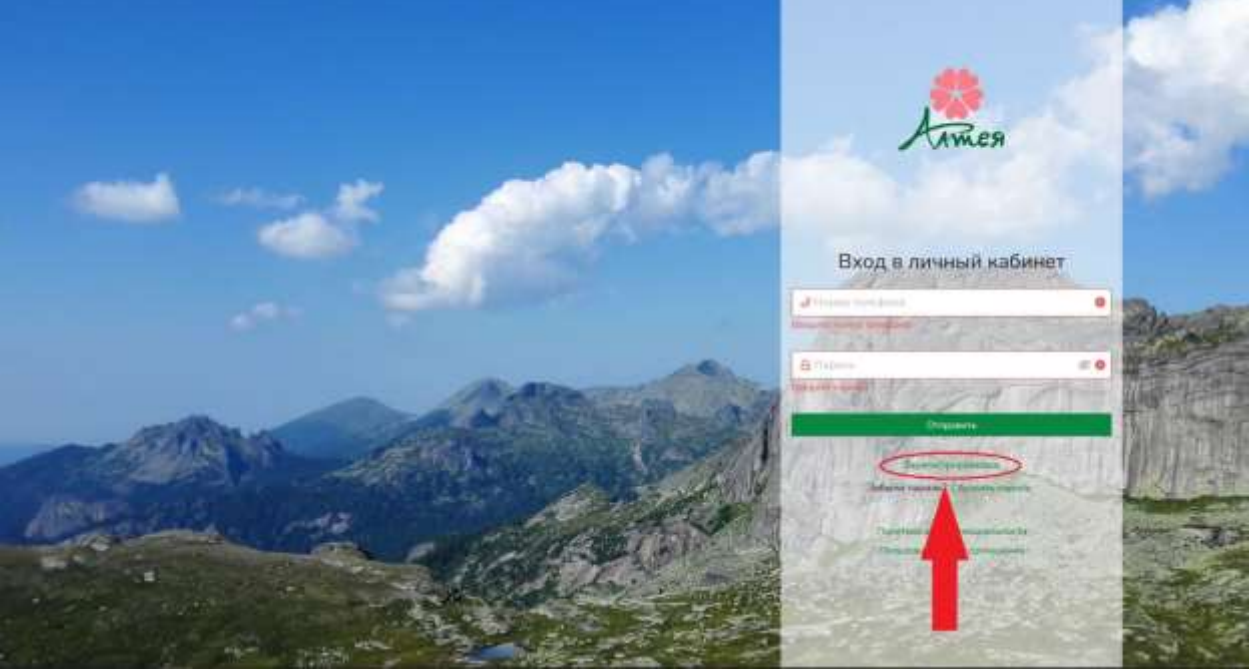

4. Выбираем «Способ регистрации»: по ФИО и мобильному телефону.

5. Вводим свои ФИО, номер мобильного телефона, который был предоставлен в кооператив ранее, придумываем пароль, вводим его и подтверждение пароля.

|                                                                                                    | Регистрация                                                                                                    | ×                     |                                                                                                    |                           |
|----------------------------------------------------------------------------------------------------|----------------------------------------------------------------------------------------------------|-----------------------|----------------------------------------------------------------------------------------------------|---------------------------|
|                                                                                                    | Спасоб репистрации                                                                                                    |                       | Armen                                                                                                    |                           |
|                                                                                                    | По намеру договора зайна и нобитьному телефону                                                                                           |                       |                                                                                                    |                           |
|                                                                                                    | * Нонер договора заяма                                                                                                    |                       |                                                                                                    |                           |
|                                                                                                    | 0                                                                                                    |                       | the second second second second second second second second second second second second second second second s                                                                                                    |                           |
|                                                                                                    | * Номер мобильного телефоны                                                                                                    |                       | a summer and the second second                                                                                                    |                           |
| A 1998                                                                                                    | +7                                                                                                    | 0                     | ход в личный кабинет                                                                                                    |                           |
|                                                                                                    | Заполните иссекр набатилого толефона<br>• Пароти                                                                                         |                       | 2425                                                                                                    | · 2010                    |
|                                                                                                    | 8                                                                                                    | (ii) <b>O</b>         | Witness Street                                                                                                    | 361                       |
|                                                                                                    | Recommissional                                                                                                    |                       | ** )                                                                                                    | 00 40 50                  |
| - 1                                                                                                    | Трабованно и пароско<br>• Маллана поло дляна пороска И каналала                                                                          |                       | The second second second second second second second second second second second second second second second s                                                                                                    |                           |
| and the second second s | <ul> <li>Полнование старательских полнование 1 собщетвляет<br/>в Данимии старательских полнование 1 собщетвляется распастрах.</li> </ul> |                       | Restiller .                                                                                                    |                           |
| 10 A 10 A 10                                                                                                    | • Denote thereas recently 1 market                                                                                                    |                       | Paratition in making                                                                                                    |                           |
|                                                                                                    | <ul> <li>Подгверждение пароли</li> </ul>                                                                                                 |                       | Hoteme response Caporine gapune                                                                                                    | 112 日均                    |
|                                                                                                    | 8                                                                                                    | 6                     | With the state of the state of | 100 USA 100               |
| 120                                                                                                    |                                                                                                    |                       | Parameter and and a second second second second second second second second second second second second second                                                                                                    | and Plant St              |
| and the second second second second second second second second second second second second second second second                                                                                                    | Зарелитрировалися                                                                                                    |                       | Constructed from the formation of                                                                                                    | a series                  |
| and the second second                                                                                                    |                                                                                                    | A LOUGH COM           | Friday Cathorne F                                                                                                    | - Carlos and              |
|                                                                                                    |                                                                                                    |                       |                                                                                                    |                           |
|                                                                                                    |                                                                                                    |                       |                                                                                                    |                           |
|                                                                                                    |                                                                                                    | and the second second |                                                                                                    | Contraction of the second |

- 6. Далее нажимаем кнопку «Зарегистрироваться».
- 7. В SMS на указанный номер придет код подтверждения, который необходимо ввести в поле «Код подтверждения».
- 8. Нажимаем кнопку «Готово».
- 9. Теперь вводим свой номер мобильного телефона и пароль, указанный при регистрации. Нажимаем кнопку «Войти»

Вы вошли в свой Личный кабинет. В верхнем правом углу должны отображаться ваши фамилия, имя и отчество.

| RTR Response | й саяса "Алтни" |                         | Фимилии Нии Осностии                        |
|--------------|-----------------|-------------------------|---------------------------------------------|
| CONTRACT.    | Заявки на займ  |                         | Phase Server                                |
| (Better)     |                 | whice our names or miss |                                             |
| (manager)    |                 |                         |                                             |
| Constants    |                 |                         |                                             |
| California   |                 |                         |                                             |
|              |                 |                         |                                             |
|              |                 |                         |                                             |
|              |                 |                         |                                             |
|              |                 |                         |                                             |
|              |                 |                         |                                             |
|              |                 |                         |                                             |
|              |                 |                         |                                             |
|              |                 |                         |                                             |
|              |                 |                         |                                             |
|              |                 |                         |                                             |
|              |                 |                         |                                             |
|              |                 |                         | OTO Surgerstein sons (Arrest Station 2.2.3) |
|              |                 |                         | 1919 Statustinuk sons * Adder (Report 1.1.1 |

Теперь у вас есть возможность в режиме реального времени получать необходимую информацию, в том числе сведения о ваших текущих договорах займа и\или сбережений, подать заявку на заём, осуществлять и отслеживать платежи.

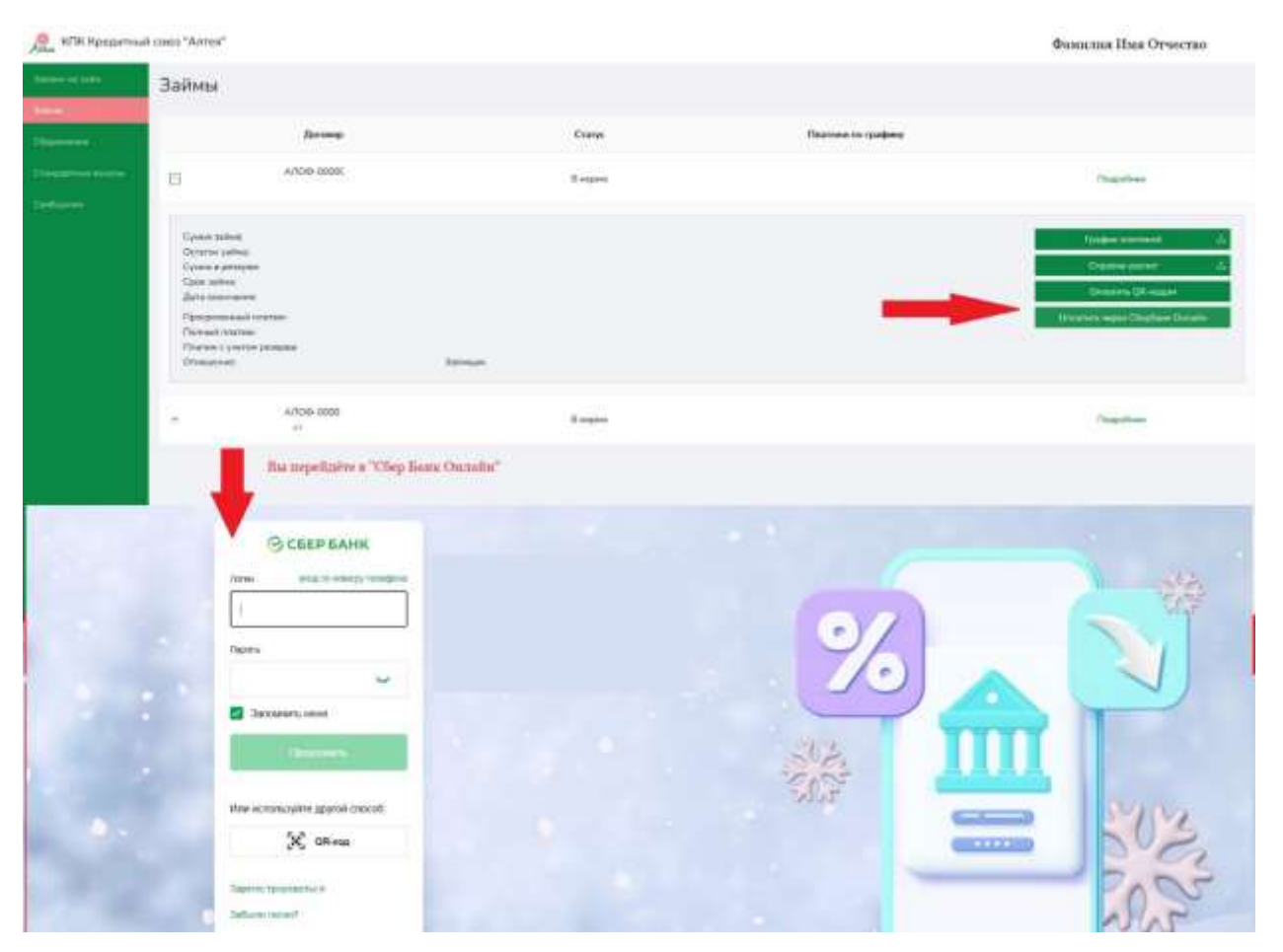

А также вы можете отправить **сообщение** сотруднику КПК «Кредитный союз «Алтея», задать интересующие вас вопросы или предоставить копии документов.

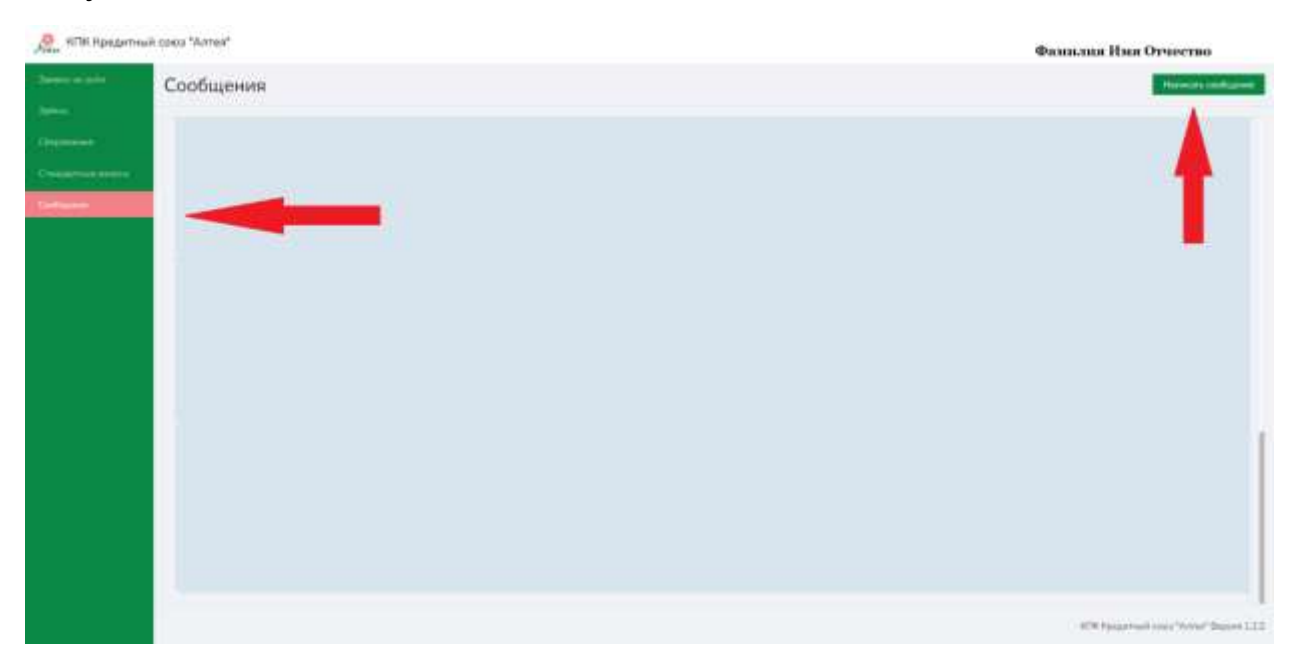

| RTIK Kanaariwee xaexa "Annee" |                |                                                                                                    |                |            | Фамилия Шыя Отчество                   |
|-------------------------------|----------------|----------------------------------------------------------------------------------------------------|----------------|------------|----------------------------------------|
| And a state                   | Заявки на займ |                                                                                                    |                |            | Martanis Yippine                       |
|                               | Hamp           | Corps                                                                                                    | Cyrea          | Deg sales  | Gas                                    |
| Real Property in the second   | 4709 000       | Sec.                                                                                                    | 28.000.00 pate | Annapassa  | 12 mm.                                 |
| Column .                      | A/103-0008     | And a state of the state of the | 29-000.00 and. | Receptored | l m.                                   |
|                               |                |                                                                                                    |                |            |                                        |
|                               |                |                                                                                                    |                |            |                                        |
|                               |                |                                                                                                    |                |            |                                        |
|                               |                |                                                                                                    |                |            |                                        |
|                               |                |                                                                                                    |                |            |                                        |
|                               |                |                                                                                                    |                |            |                                        |
|                               |                |                                                                                                    |                |            |                                        |
|                               |                |                                                                                                    |                |            | 850 (page and carry Versal Papers ).22 |

В ЛК вы можете изменить пароль. Запомните его.

При завершении работы с ЛК обязательно нажмите кнопку **Выйти**. В этом случае в Личный кабинет пайщика сможет войти только тот пользователь, который знает установленный пароль.

Если у вас возникли вопросы по работе Личного кабинета, **звоните -** 8911-663-02-37, 8960-215-48-84, (8142) 78-54-45.